## Přihlašování uživatelů do IS Studium

Uživatelé webových aplikací IS Studium se do systému přihlašují na webové adrese http://is.cuni.cz/studium .

## Přihlašovací jméno a heslo

Přihlašovací uživatelské jméno a heslo pro vstup do centrálního IS Studium jsou tyto:

- Pro studenty všech fakult UK:
  - Uživatelské jméno jako uživatelské jméno lze použít číslo osoby (uvedeno na průkazu studenta pod fotkou) nebo login ze systému CAS (Centrální autentizační služby Univerzity Karlovy). Pro zjištění loginu podle čísla osoby je k dispozici <u>aplikace</u>.
  - Heslo je používáno ze systému CAS, více informací je uvedeno níže.
- Pro zaměstnance fakult UK:
  - Uživatelské jméno je přebíráno ze systému CAS.
  - Heslo je přebíráno ze systému CAS.
- Pro účastníky CŽV:

Přístup účastníků CŽV je možný po nastavení uživatelského hesla v CAS. K jeho nastavení není třeba vyzvednutí průkazu externího uživatele služeb.

- Uživatelské jméno je přebíráno ze systému Centrální autentizační služby Univerzity Karlovy (CAS).
- Heslo je přebíráno ze systému CAS, více informací je uvedeno níže.
- Pro všechny uživatele webových aplikací IS Studium:
  - Jako uživatelské jméno lze alternativně použít také číslo osoby uvedené na průkazu studenta, zaměstnance nebo externího uživatele služeb univerzity pod fotografií.

## Aktivace a expirace uživatelského hesla v CAS

Heslo v CAS může být aktivováno/nastaveno/změněno těmito dvěma způsoby:

- V kterémkoliv výdejním centru průkazů (umístění a otevírací doby jsou uvedeny na adrese <u>http://www.cuni.cz/</u> <u>CUNI-3249.html</u>) můžete požádat o vygenerování (a vytištění) tzv. počátečního hesla. Toto počátečního heslo neumožňuje přístup k aplikacím, ale umožňuje nastavit si vlastní heslo, se kterým pak můžete přistupovat ke všem aplikacím, které CAS využívají. Platnost počátečního hesla je 5 kalendářních dnů ode dne vydání.
- 2. Přes Internet na adrese <u>https://ldap.cuni.cz/reset</u> vyplníte do formuláře nezbytné osobní údaje (tzn. jméno, příjmení, číslo osoby, datum narození, poslední 4 znaky rodného čísla a libovolný platný email) a vložíte vlastní heslo. Pokud jsou veškeré osobní informace v souladu s evidovanými údaji (tj. pro studenty s údaji ve studijní databázi, pro zaměstnance v personálním a mzdovém systému fakulty), bude Vám na zadaný email zaslán odkaz vedoucí na stránku, kde budete vyzváni k potvrzení hesla. Poté bude potvrzené heslo nastaveno v CAS a bude možné se s jeho pomocí přihlásit (mimo jiné) i do Informačního systému Studium. V případě, že se vyskytnou problémy s přihlášením, je na adrese <u>http://ldap.cuni.cz</u> v menu odkaz "Vyřešit problém s Centrální autentizační službou", kde je k dispozici poradna pro řešení těchto problémů.

## Upozornění: Na některých fakultách a součástech UK není tento způsob nastavení hesel povolen.

Pro vstup do centrálního IS Studium postačuje heslo aktivované podle bodu 2 (tj. pomocí webového formuláře bez nutnosti návštěvy výdejního centra průkazů). Toto heslo je však považováno za méně důvěryhodné než heslo aktivované postupem podle bodu 1, a proto neumožňuje přístup do některých systémů/aplikací (jejich seznam je k dispozici na adrese <u>https://ldap.cuni.cz/doc/services</u>; aktuálně jsou to univerzitní eduroam (ale ne eduroam PF UK), doména Jinonice a doména Farmaceutické fakulty).

Expiraci hesla lze nejsnáze předejít včasnou změnou hesla na adrese <u>https://ldap.cuni.cz</u>. Pokud přece jen dojde k expiraci hesla, je možné aktivovat heslo nové, a to buď postupem podle bodu 1, nebo postupem podle bodu 2 uvedených výše.